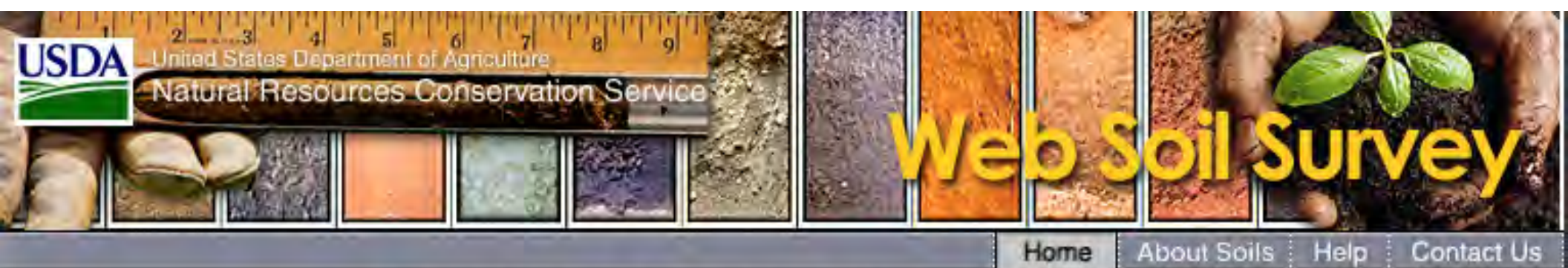

### You are here: Web Soil Survey Home

#### Search

Enter Keyword

Browse by Subject

#### Soils Home

National
 Cooperative Soil
 Survey (NCSS)

Archived Soil
 Surveys

Status Maps

• Official Soil Series Descriptions (OSD)

Go The simple yet powerful way to access and use soil data.

# **STEP 1**

# CLICK HERE TO START

Welcome to Web Soil Survey (WSS)

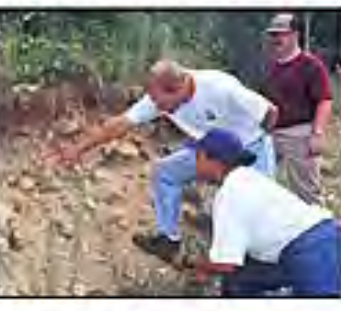

Web Soil Survey (WSS) provides soil data and information produced by the National Cooperative Soil Survey. It is operated by the USDA Natural Resources Conservation Service

START

WSS

(NRCS) and provides access to the largest natural resource information system in the world. NRCS has soil maps and data available online for more than 95 percent of the nation's counties and anticipates having 100 percent in the near future.

#### I Want To ...

- Start Web Soil
  Survey (WSS)
- Know Web Soil
  Survey
- Requirements
- Know Web Soil Survey operation hours
- Find what areas of the U.S. have soil data
- Find information by topic
- Know how to hyperlink from other documents
  - to Web Soil Survey

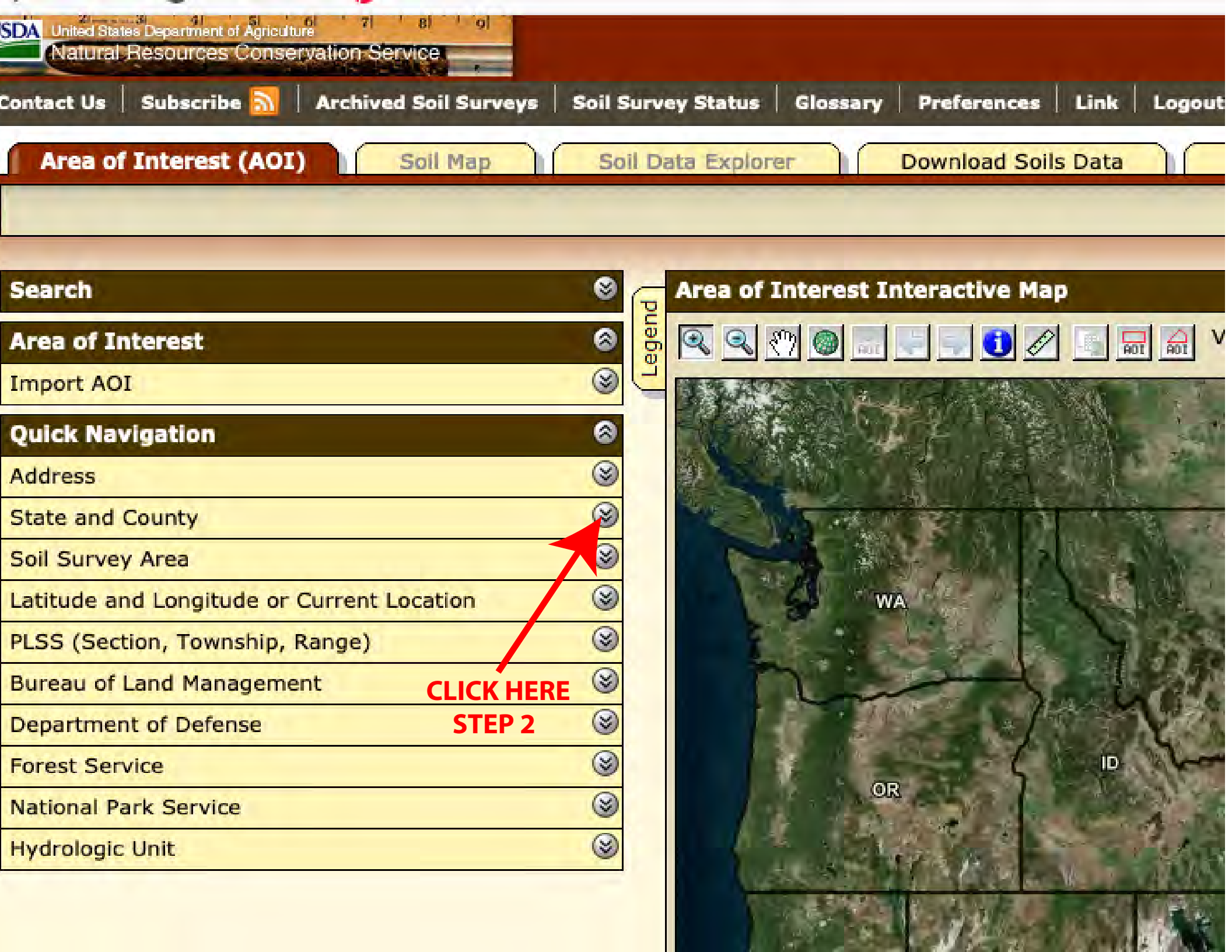

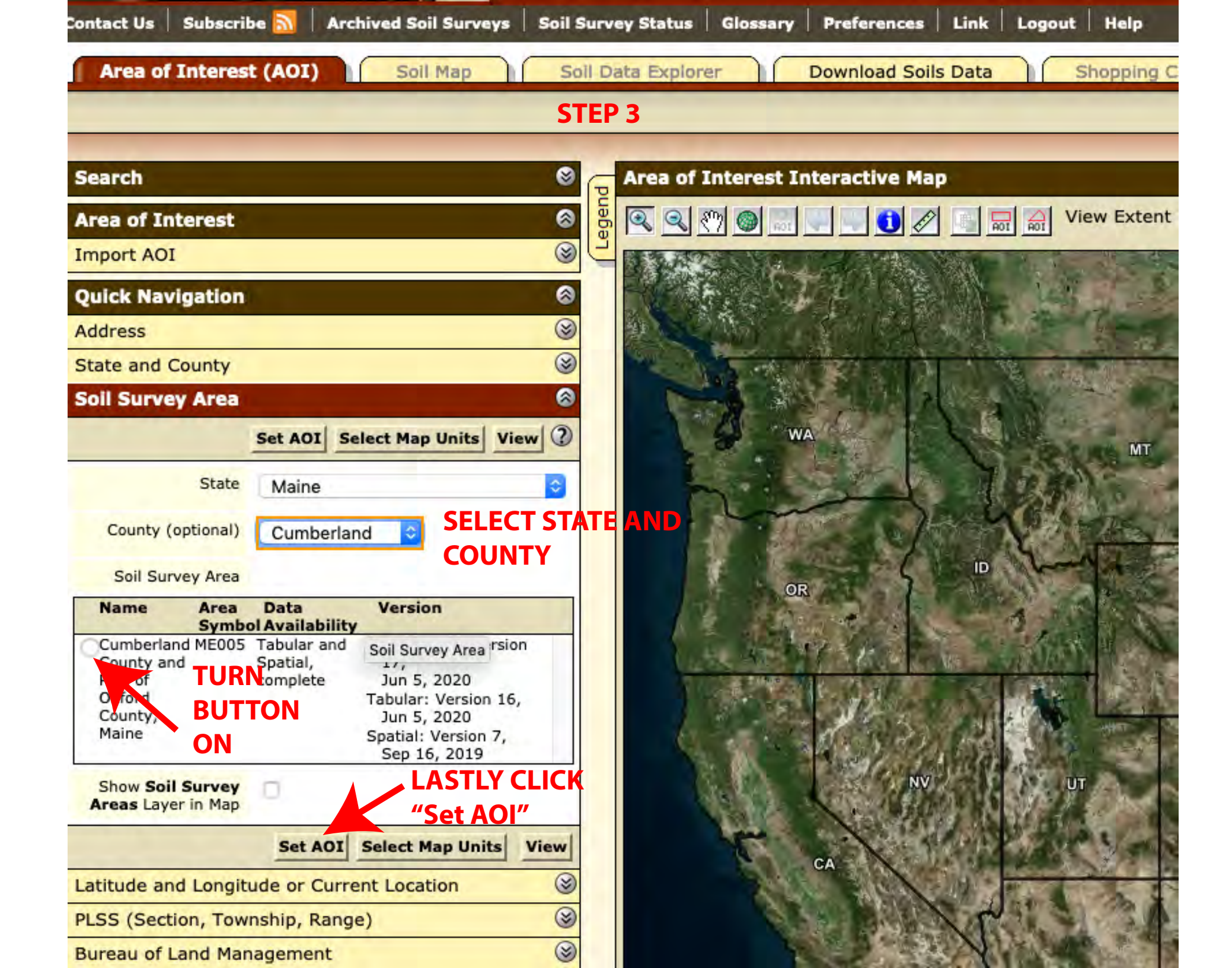

# **RESULT OF STEP ACTIONS**

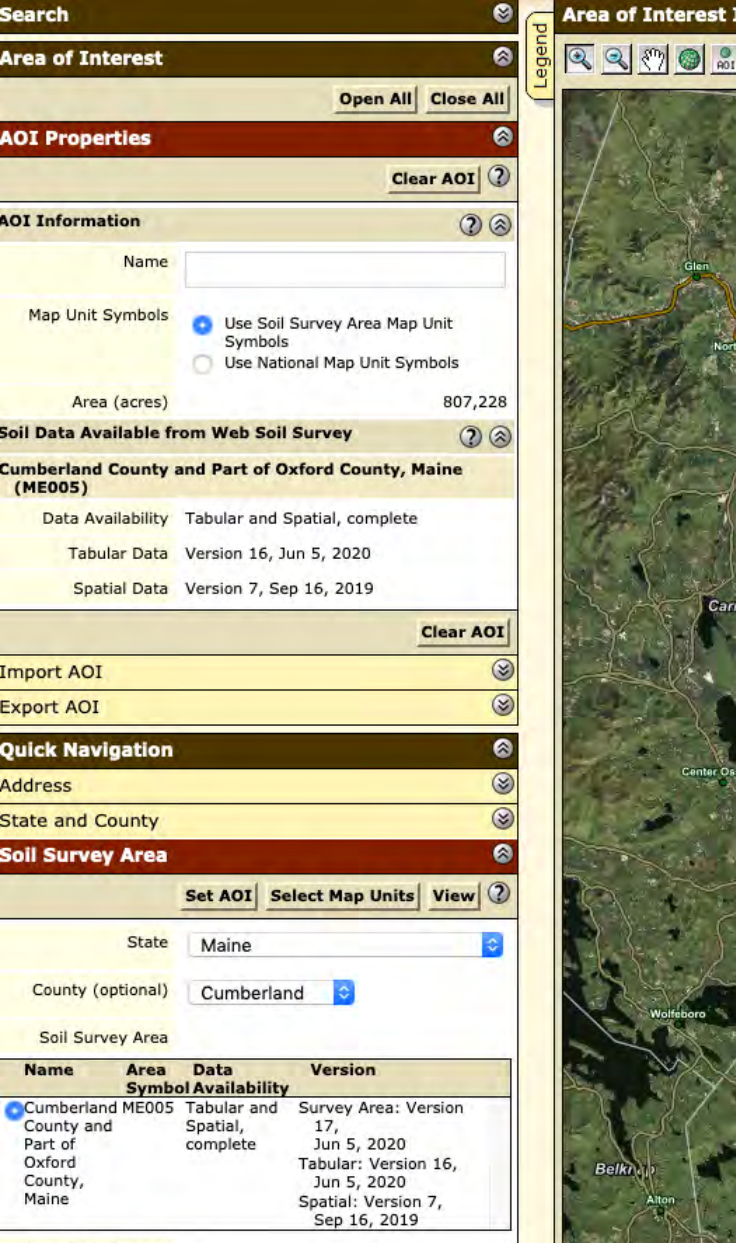

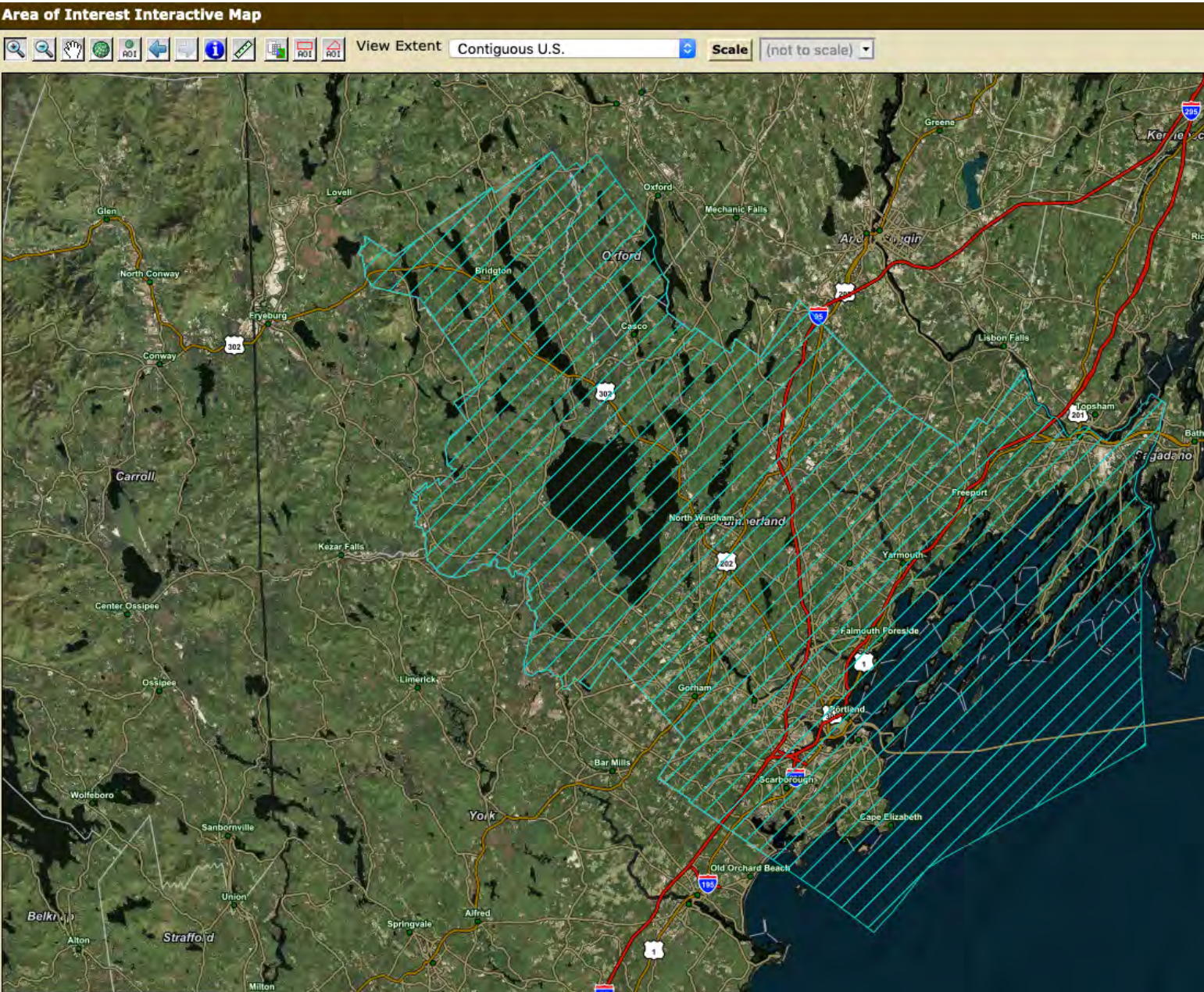

Show Soil Survey

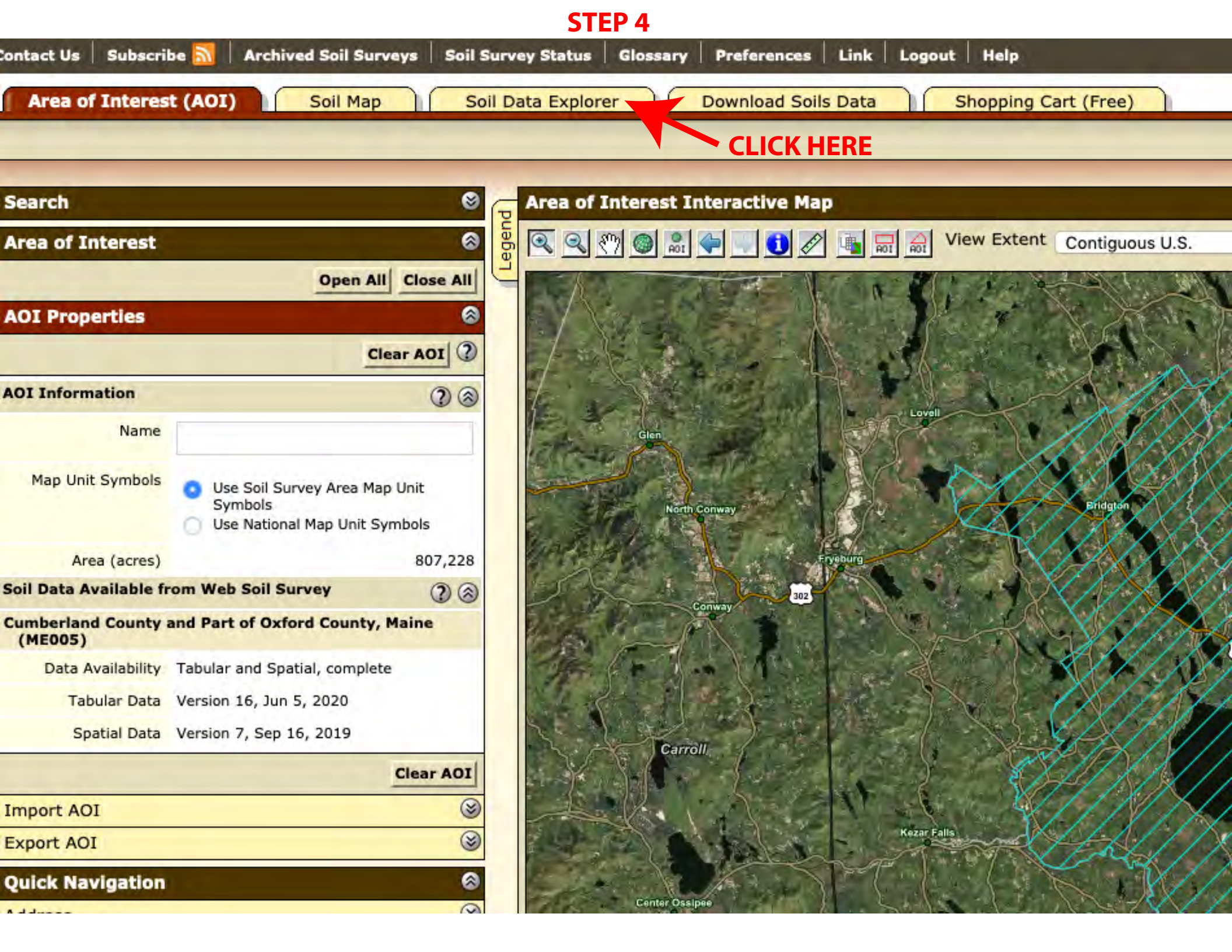

| Natural Resources Conservation Servic         | e                            |                | Contractor and             |                        |                      |
|-----------------------------------------------|------------------------------|----------------|----------------------------|------------------------|----------------------|
| Contact Us 🕴 Subscribe <u>ञ</u> 🗍 Archived So | oil Surveys   Soil Survey St | atus 🛛 Gloss   | ary Preferences Link       | Logout Help            | <u></u>              |
| Area of Interest (AOI) So                     | il Map Soil Data B           | xplorer        | Download Soils Data        | Shopping Cart (Free    | 2)                   |
| View Soil Information By Use: All Uses        | 3                            |                |                            |                        |                      |
| Intro to Soils Suitabilitie                   | es and Limitations for Us    | e (            | Soil Properties and Qualit | es Ecological Sites    | Soil Reports         |
| Search                                        | So                           | il Map         |                            |                        |                      |
| Suitabilities and Limitations Rating          | gs 💿 😡                       | . 🤜 🖑 🥥        |                            | Scale (not to scale) 💌 | <b>CLICK HERE</b>    |
| Oper                                          | n All Close All 🕐 💾          |                |                            | - 1 · · · ·            |                      |
| Building Site Development                     | 23                           |                | COLUMN NO                  |                        |                      |
| Construction Materials                        | 2 3                          | 12 1           |                            |                        |                      |
| Disaster Recovery Planning                    | 2 3                          |                | Contract Ale               |                        |                      |
| Land Classifications                          | 2 3                          | . 12-1         |                            | al >                   |                      |
| Land Management                               | 2 3                          | Par 1          | $\sim$                     |                        |                      |
| Military Operations                           | 2 3                          |                |                            | Contraction (1)        |                      |
| Recreational Development                      | 2 3                          |                |                            | Contraction of the     | See a start          |
| Sanitary Facilities                           | 2 3                          | and the second |                            |                        | N. Carley Con        |
| Soil Health                                   | 2 3                          | A              |                            |                        | State and the second |
| Vegetative Productivity                       | 2 3                          |                |                            |                        |                      |
| Waste Management                              | 2 3                          | 8 m            |                            |                        |                      |
| Water Management                              | 2 3                          | Pro Sta        | AL LANDA                   |                        |                      |
| STEP 5                                        |                              |                |                            |                        |                      |

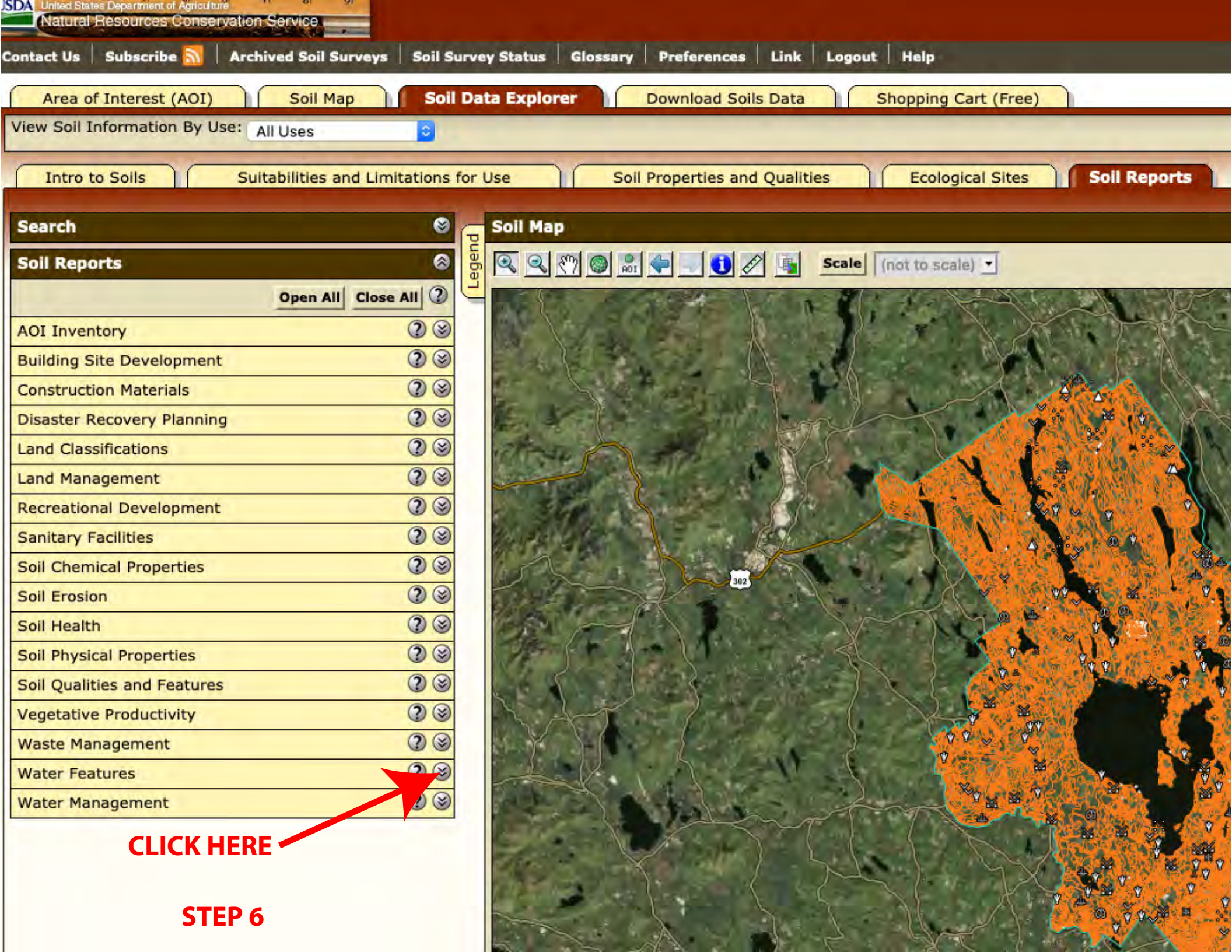

| Natural Resources Conservation Service                  |                                                                                                    |                                                                                                    |
|---------------------------------------------------------|----------------------------------------------------------------------------------------------------|----------------------------------------------------------------------------------------------------|
| Contact Us   Subscribe <u>ର</u>   Archived Soil Surveys | il Survey Status   Glossary   Preferences   Link   Logout                                                                                                    | :   Help                                                                                                    |
| Area of Interest (AOI) Soil Map                         | oil Data Explorer Download Soils Data                                                                                                    | Shopping Cart (Free)                                                                                                    |
| View Soil Information By Use: All Uses                  |                                                                                                    |                                                                                                    |
|                                                         |                                                                                                    |                                                                                                    |
| Intro to Soils Suitabilities and Lim                    | ns for Use Soil Properties and Qualities                                                                                                    | Ecological Sites Soil Reports                                                                                                    |
| Search                                                  | Soil Map                                                                                                    |                                                                                                    |
| Soil Reports                                            | 🔊 😽 🔍 🔍 🖤 🗶 🐳 🚽 🚺 🖉 📑 Scale                                                                                                    | (not to scale) 💌                                                                                                    |
| Open All Close                                          |                                                                                                    | and the superior                                                                                                    |
| AOI Inventory                                           |                                                                                                    |                                                                                                    |
| Building Site Development                               |                                                                                                    |                                                                                                    |
| Construction Materials                                  |                                                                                                    |                                                                                                    |
| Disaster Recovery Planning                              |                                                                                                    |                                                                                                    |
| Land Classifications                                    |                                                                                                    |                                                                                                    |
| Land Management                                         |                                                                                                    |                                                                                                    |
| Recreational Development                                |                                                                                                    |                                                                                                    |
| Sanitary Facilities                                     |                                                                                                    |                                                                                                    |
| Soil Chemical Properties                                |                                                                                                    |                                                                                                    |
| Soil Erosion                                            |                                                                                                    |                                                                                                    |
| Soil Health                                             |                                                                                                    |                                                                                                    |
| Soil Physical Properties                                |                                                                                                    |                                                                                                    |
| Soil Qualities and Features                             |                                                                                                    |                                                                                                    |
| Vegetative Productivity                                 | CLICK HERE gives you all                                                                                                    |                                                                                                    |
| Waste Management                                        | S HSGs for every map unit i                                                                                                    |                                                                                                    |
| Water Features                                          | A the county.                                                                                                    |                                                                                                    |
| Hydrologic Soil Group and Surface Runoff                | CLICK HERE gives you the                                                                                                    | A CONTRACTOR AND A CONTRACTOR AND A                                                                                                    |
| Soil HSG Properties (ME)                                | CLICK HEKE gives you the                                                                                                    |                                                                                                    |
| Water Features                                          | line in the second second seco |                                                                                                    |
| Water Management                                        | series with depths and K                                                                                                    | sat 🚺 👘 🖓 🖓 👘 🗸 🗳                                                                                                    |
| * * ** ***                                              | Low-Rv-High values                                                                                                    | The second second secon |
|                                                         |                                                                                                    |                                                                                                    |

| Area of Interest (AOI) Soil M         | lap Soil Data E         | plorer Downloa        | ad Soils Data     | hopping Cart (Free) |                                        |
|---------------------------------------|-------------------------|-----------------------|-------------------|---------------------|----------------------------------------|
| iew Soil Information By Use: All Uses | <b>*</b>                |                       |                   |                     |                                        |
| Intro to Soils Suitabilities          | and Limitations for Use | Soil Properti         | ies and Qualities | Ecological Sites    | Soil Reports                           |
|                                       |                         |                       |                   |                     | the second second                      |
| Search                                | Soil                    | Мар                   |                   |                     |                                        |
| Soil Reports                          | S 8 3                   | 2 🖑 🔘 🔝 🗲 🔛           | Scale (           | not to scale) 🛨     |                                        |
| Open A                                | II Close All 2          | 19 19 19              |                   | S. Confile          |                                        |
| AOI Inventory                         | 2 3                     | 12-12/2-5             |                   |                     |                                        |
| Building Site Development             | 2 3                     | A R TO THE            |                   |                     |                                        |
| Construction Materials                | 2 3                     | A and                 |                   | CH-MARK             |                                        |
| Disaster Recovery Planning            | 28                      |                       | and Lond          |                     | 10 1 1 1 1 1 1 1 1 1 1 1 1 1 1 1 1 1 1 |
| and Classifications                   |                         |                       |                   |                     |                                        |
| and Management                        | 20                      |                       |                   | S.C.N.W.            |                                        |
| Recreational Development              | 00                      | the state             |                   | State State         |                                        |
| Sanitary Facilities                   | 28                      | 214 A 71              | the second second |                     |                                        |
| oil Chemical Properties               |                         |                       |                   |                     |                                        |
| Soil Erosion                          | 23                      | and the               | 302               |                     | W W K K K K K                          |
| Soil Health                           |                         |                       |                   |                     |                                        |
| Soil Physical Properties              | 23                      |                       |                   |                     | THE WAY                                |
| Soil Qualities and Features           | 28                      | 1 1 1 1 1 1 1 1 1 1 1 |                   |                     | CALL CONTRACTOR                        |
| Vegetative Productivity               | 23                      | 1                     |                   |                     |                                        |
| Waste Management                      | 23                      | X S-A-C               |                   | 200.000             |                                        |
| Water Features                        | 28                      |                       | 2 - W . K         | 「「「「「「「「「」」」        |                                        |
| Hydrologic Soil Group and Surface Run | off 🛞                   | 2442                  | and the           |                     |                                        |
| Soil HSG Properties (ME)              | 0                       |                       |                   |                     | 1 2 2 2 2 1                            |
| View Description V                    | iew Soil Report         |                       | and Selli         | 1 Char              |                                        |
| Ontions                               |                         | 100                   |                   |                     | ****                                   |
| options                               |                         |                       |                   |                     | 0 V                                    |
| Include minor soils? CLICK HER        | E' 🔪 🔰 😽                | A.                    |                   | XC                  |                                        |
| View Description V                    | iew Soil Report         |                       |                   | X CV >              |                                        |
| Water Features                        |                         |                       |                   |                     |                                        |
|                                       | 00                      | Sh. h                 | 1 the los         | X X C               |                                        |

# **RESULT OF ACTIONS**

|                    | 28                                                |
|--------------------|---------------------------------------------------|
| oup and Surface Ru | unoff 🎯                                           |
| ies (ME)           | 0                                                 |
| View Description   | View Soil Report                                  |
|                    | 8                                                 |
| 0                  |                                                   |
| View Description   | View Soil Report                                  |
|                    | ۲                                                 |
|                    | 2 3                                               |
|                    | up and Surface Ru<br>les (ME)<br>View Description |

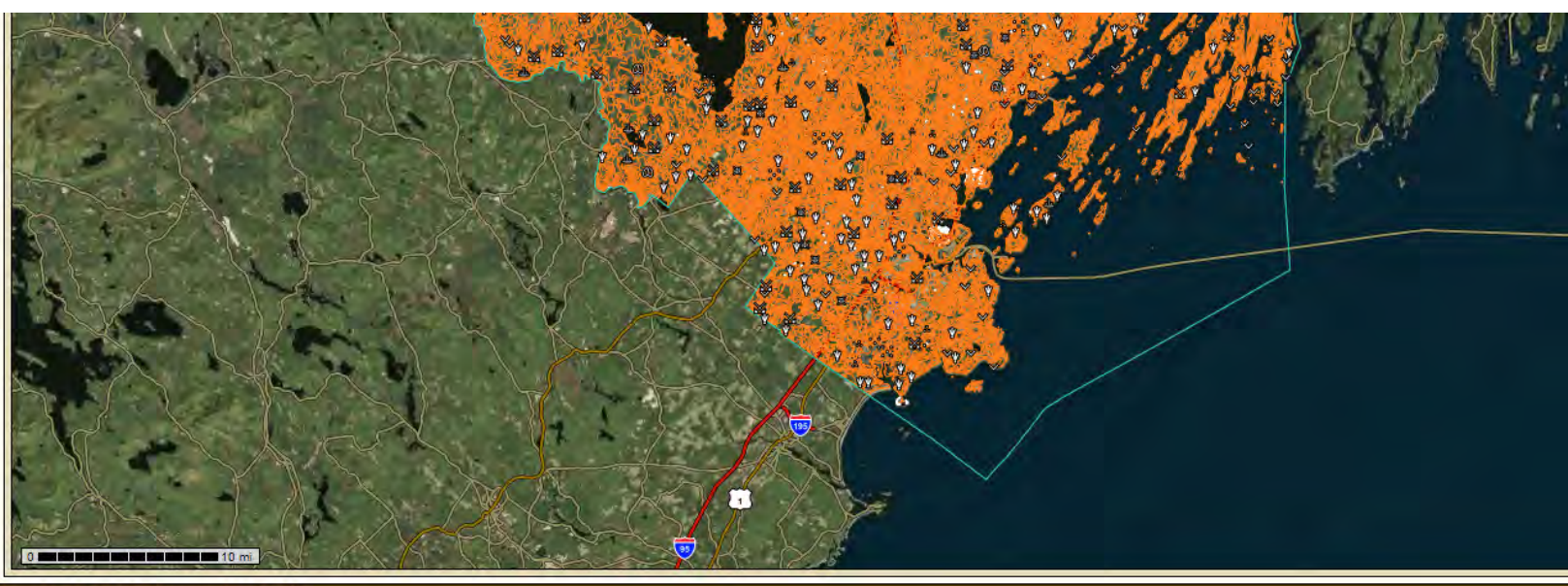

#### Report — Soil HSG Properties (ME)

The properties presented in this report are used to assign HSG using Chapter 7 of the NRCS National Engineering Handbook (NEH), Part 630. It uses depth to water impermeable layer, depth to se water table (SHWT), and saturated hydraulic conductivity (Ksat) of the least transmissive layer above the water impermeable layer to determine HSG.

Cumberland County and Part of Oxford County, Maine

| Map symbol and<br>soil name                                      | Pct. of<br>map<br>unit | Horizon<br>Name | Depth<br>(inches) | Ksat low<br>(micro<br>m/sec) | Ksat rv<br>(micro<br>m/sec) | Ksat high<br>(micro<br>m/sec) | Restriction<br>depth Low<br>(cm) | Restriction<br>depth rv<br>(cm) | Restriction<br>depth high<br>(cm) | Water<br>table<br>depth<br>low<br>(cm) | Wate<br>table<br>depth<br>(cm) |
|------------------------------------------------------------------|------------------------|-----------------|-------------------|------------------------------|-----------------------------|-------------------------------|----------------------------------|---------------------------------|-----------------------------------|----------------------------------------|--------------------------------|
| AbE—Abram-Rock<br>outcrop complex,<br>15 to 80 percent<br>slopes |                        |                 |                   |                              |                             |                               |                                  |                                 |                                   |                                        |                                |
| Abram 50                                                         | 50                     | Oa              | 0-1               | 10.0000                      | 41.0000                     | 100.0000                      | 3                                | 13                              | 25                                |                                        |                                |
|                                                                  |                        | H1              | 1-5               | 14.1100                      | 28.2300                     | 42.3400                       |                                  |                                 |                                   |                                        |                                |
|                                                                  |                        | R               | 5-9               | 0.0050                       | 0.0090                      | 1.4000                        |                                  |                                 |                                   |                                        |                                |
| AbE—Abram-Rock<br>outcrop complex,<br>15 to 80 percent<br>slopes |                        | SC              | ROLL              | DOWN                         | FOR AL                      | L THE S                       | SOIL SE                          | <b>RIES</b> `                   |                                   |                                        |                                |

Note: This may be all you need to complete the MAPSS HSG Worksheet. If you want to download the entire county soil series data (463 p. for Cumberland, for example), proceed to STEP 9

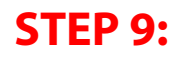

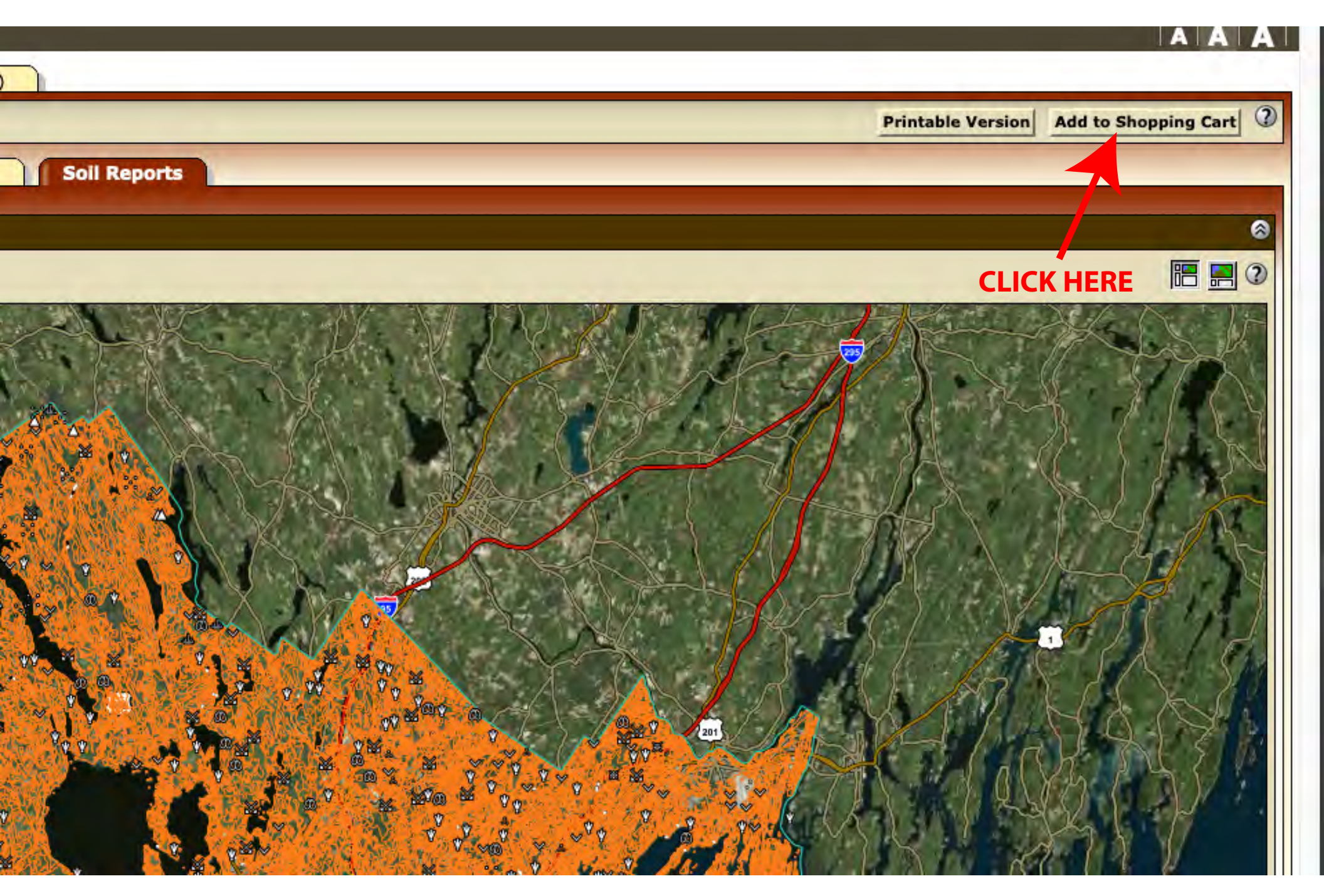

### **STEP 10:**

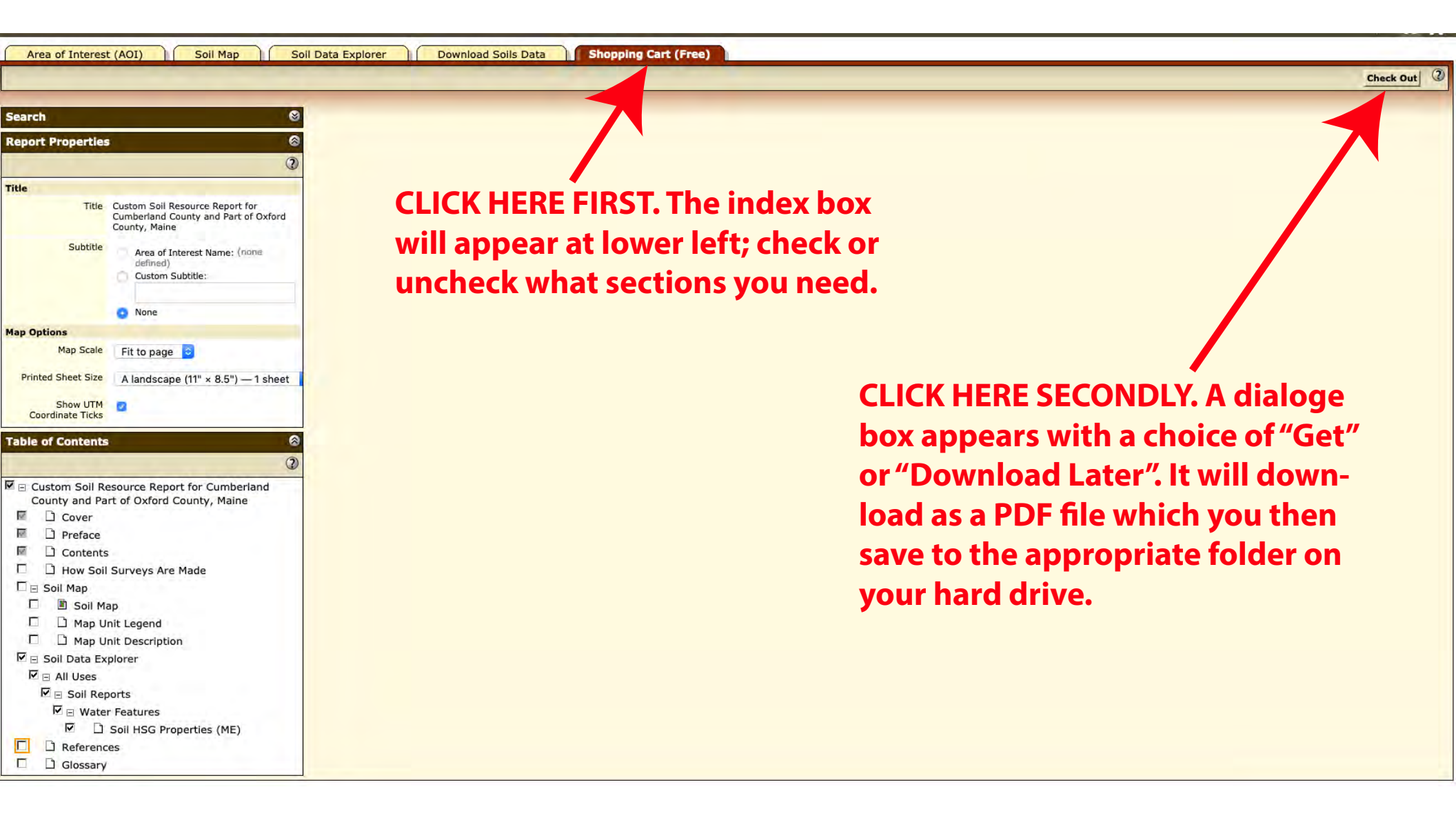